## Senior

## Guide til pensionsinfo

- 1. Log på hjemmesiden www.pensionsinfo.dk
- 2. Indtast dit bruger-ID (typisk dit CPR-nr.) og din adgangskode.
- 3. Indtast tallene fra dit NemID-nøglekort.
- 4. Tryk på den blå boks "Åben pensionsinfo".
- 5. Du har nu adgang til en række faneblade. Fanebladene viser følgende:
  - <u>Overblik</u>: Giver et samlet overblik over dine forsikringsdækninger, og hvad der kommer til udbetaling fra det år, du vælger at gå på pension.
  - <u>Pension</u>: Her kan du se, hvilke ydelser der kommer til udbetaling de forskellige år, samt hvilke selskaber der vil komme udbetaling fra.
  - Sygdom og død: Her fremgår det, hvilke ydelser der kan komme til udbetaling i tilfælde af uarbejdsdygtighed. Du kan også både se livsforsikringer, og hvilke depoter der kommer til udbetaling i tilfælde af død, og du kan se dækningen ved kritisk sygdom samt sundhedsforsikringen.
  - Se alle aftaler: Her kan du få et overblik over, hvilke aftaler du har, hvor meget du har sparet op, samt hvad der indbetales om året på disse aftaler.
  - Hent rapport: Ønsker du at sende en fuld rapport med alle oplysninger til din rådgiver: Klik på "hent rapport" og herefter "vælg alle aldre". Gem eventuelt rapporten på din computers skrivebord. Herefter kan du vedhæfte rapporten i en mail.
- 6. På følgende link kan du se, hvem der ikke er med i pensionsinfo: https://www.pensionsinfo.dk/Borgerservice/hvemErMed.html